## Report – Derbyshire Property Package Jobs IW59 app – Display Service Notifications

This guidance shows how to produce a report to display jobs that are either in progress or have been completed by DCC Property Services.

### Contents:

| Description                                             | Page |
|---------------------------------------------------------|------|
| Introduction                                            | 1    |
| 1. Displaying the list of jobs for your school (Service | 2    |
| Notifications)                                          |      |
| 2. Printing the report                                  | 5    |
|                                                         |      |

#### Introduction

This report is for use by any school that buys into the Derbyshire Property package (DPP). It displays a list of all jobs, both in progress and those charged and completed by DCC Property Services.

This is a display-only report with no facility to drill down further.

To view details such as the DPP brought forward balance, annual contribution amount, actual expenditure and the remaining balance to spend, run the S\_ALR\_87013611 report.

# Section 1 - Displaying the list of jobs for your school (Service Notifications)

Log into SAP Fiori.

- This loads the Fiori Dashboard
- Click on the School Reporting Transactions tab, then click on the IW59 app

| S      | AP Home ▼                |                               |                   |                    |  |  |
|--------|--------------------------|-------------------------------|-------------------|--------------------|--|--|
| Sc     | hool Input Transactions  | School Reporting Transactions | My Inbox Procuren | nent_Transacations |  |  |
| ı<br>t | School Reporting Tr      | ansactions                    |                   |                    |  |  |
| e<br>r | IW59                     | KOB1                          | KOB2              | KSB1               |  |  |
|        | PC00_M08_DRL_C<br>OSTOBJ | S_ALR_87012087                | S_ALR_87012999    | S_ALR_87013000     |  |  |

• You will now be in the IW59 app screen.

• On the following screen, click Get Variant on top menu bar

| < SAP Display Service Notifications           | : Selection of Notifications |                        |
|-----------------------------------------------|------------------------------|------------------------|
| Save as Variant Get Variant More $\checkmark$ |                              |                        |
| Notification status                           |                              |                        |
| ✓ Outstanding Postponed ✓ In pr               | rocess Completed             | Sel.profil: 🔄 🗗 ddr. 🛞 |
| Notification selection                        |                              |                        |
| Notification:                                 | to:                          |                        |
| Notification Type:                            | to:                          |                        |
| Functional Location:                          | to:                          |                        |
| Equipment:                                    | to:                          |                        |
| Material:                                     | to:                          |                        |
| Serial Number:                                | to:                          |                        |
| Addit. device data:                           | to:                          |                        |
| Order:                                        | to:                          |                        |
| Notification date:                            | 09.12.2021 to:               | 09.03.2022             |
| Partners:                                     |                              | Cls.                   |

• Double click on the schools' variant CP\_NOTIF\_SCHOOLS

| ABAP: Variant Directory of Program RIQMEL20 |                        |  |  |  |  |  |
|---------------------------------------------|------------------------|--|--|--|--|--|
| Variant Catalog fo                          | r Program RIQMEL20     |  |  |  |  |  |
|                                             |                        |  |  |  |  |  |
| Variant name                                | Short Description      |  |  |  |  |  |
| CP_NOTIF CHECK                              | Property notifications |  |  |  |  |  |
| CP_NOTIF_SCH                                | CP_NOTIF_SCHOOLS       |  |  |  |  |  |
|                                             |                        |  |  |  |  |  |

• You don't have to enter your cost centre, just click on Execute

| < SAP Display Service Notification            | s: Selection of Notifications |                | > EQ1 (400) 🗸 |
|-----------------------------------------------|-------------------------------|----------------|---------------|
| Save as Variant Get Variant More $\checkmark$ |                               |                | Exit          |
| Notification status                           |                               |                | ^             |
| ✓ Outstanding ✓ Postponed ✓ In p              | rocess 🗸 Completed            | Sel.profil:    |               |
| Notification selection                        |                               |                |               |
| Notification                                  |                               | to:            |               |
| Notification Type: [                          | P*                            | to:            |               |
| Functional Location                           |                               | to:            |               |
| Equipment                                     |                               | to:            |               |
| Material                                      |                               | to:            |               |
| Serial Number                                 |                               | to:            |               |
| Addit. device data:                           |                               | to:            |               |
| Order                                         |                               | to:            |               |
| Notification date:                            |                               | to: 31.12.9999 |               |
| Partners:                                     |                               | Cts.           |               |
|                                               |                               |                |               |
| General Data/Administrative Data              |                               |                |               |
| Description                                   |                               | to:            | U             |
| Created by:                                   |                               | to:            | ·             |
|                                               |                               |                | Execute       |

• Click **Continue** to this message (it means you don't have access to every cost centre in SAP, just to your own)

| Infor | mation                                             |          | ×    |
|-------|----------------------------------------------------|----------|------|
| i     | You do not have authorization for all the selected |          |      |
|       | objects                                            |          |      |
|       |                                                    |          |      |
|       |                                                    |          |      |
|       |                                                    | Continue | Help |

• Your school's job list is now displayed, showing completed jobs and outstanding ones. There is no charge displayed against the job on this report but you can use this with the S\_ALR\_87013611 report.

| <  | SAP D            | isplay Service | e Notifications | : List of Notifications |          |                                   |               | > ED | 1 (400) 🗸 |
|----|------------------|----------------|-----------------|-------------------------|----------|-----------------------------------|---------------|------|-----------|
| De | tails Change <-> | Display Upd    | ate 🐹 🔡         | 🚊 🐺 🏹 Graphic           | Notifica | tion Long Text More $\checkmark$  |               | Q    | 🖶 Exit    |
| 1  | Notif. Date      | Notification   | Order           | Functional Location     | Des      | Description                       | Priority text |      | Custome   |
|    | 16.06.2022       | 1441678        | 7441668         | CP-003-001497_01        | Ripl     | Legionella Service 2 Cat 3        | DCC Servicing |      |           |
|    |                  | 1441947        | 7441937         | CP-003-001497_01        | Ripl     | Kitchen Ventilation Cleaning      | DCC Servicing |      |           |
|    |                  | 1441688        | 7441678         | CP-003-001497_01        | Ripl     | Air Conditioning Servicing 2 of 2 | DCC Servicing |      |           |

For assistance e-mail the Budget Manager Support team at CST.BudgetSupport@derbyshire.gov.uk Page 4 of 5

# Section 2. Printing the report

• Click on the **Print** icon

| <  | SAP D                                                                                    | isplay Service | Notifications: | List of Notifications |      |                                   |               | > | ED1 (400) 🗸 |
|----|------------------------------------------------------------------------------------------|----------------|----------------|-----------------------|------|-----------------------------------|---------------|---|-------------|
| De | Details Change <-> Display Update 🗱 🧱 🚊 🗑 🖓 Graphic Notification Long Text More 🗸 🖉 Exit |                |                |                       |      |                                   |               |   |             |
|    | Notif. Date                                                                              | Notification   | Order          | Functional Location   | Des  | Description                       | Priority text |   | Custome     |
|    | 16.06.2022                                                                               | 1441678        | 7441668        | CP-003-001497_01      | Ripl | Legionella Service 2 Cat 3        | DCC Servicing |   |             |
|    |                                                                                          | 1441947        | 7441937        | CP-003-001497_01      | Ripl | Kitchen Ventilation Cleaning      | DCC Servicing |   |             |
|    |                                                                                          | 1441688        | 7441678        | CP-003-001497_01      | Ripl | Air Conditioning Servicing 2 of 2 | DCC Servicing |   |             |

### • Click on the green tick in this screen

| Print ALV List        |                                |       |   |   |            |   | × |
|-----------------------|--------------------------------|-------|---|---|------------|---|---|
| Output<br>* Number of | Device: LP01_WEB               | C     |   |   |            |   |   |
| Page Area             |                                |       |   |   |            |   |   |
| • Everything          |                                |       |   |   |            |   |   |
| O Page                | Θ                              | to: 0 |   |   |            |   |   |
|                       |                                |       |   |   |            |   |   |
| Properties            |                                |       |   |   |            |   |   |
| Pri                   | nt Time: SAP spool only for no | w ~   | • |   |            |   |   |
|                       |                                |       |   |   |            |   |   |
|                       |                                |       | _ |   | _          |   |   |
|                       |                                |       |   | ~ | Properties | i | × |

When you have finished using SAP, please ensure you log off the system and close out of all windows.